# **A Quick Guide to Prophet**

### How to Add Prophet

- 1). Log into Gmail.com
- 2). Go to Chrome Store at this URL:

https://chrome.google.com/webstore/category/apps

#### 3). Type in Prophet (by PROPHET Team)

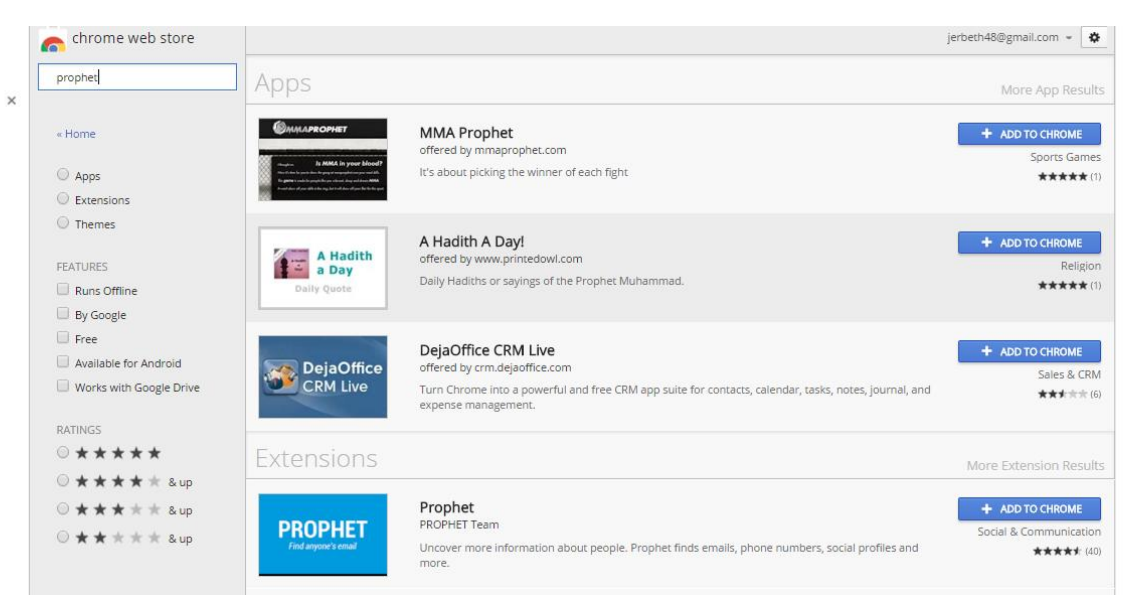

### 4). Click "Add to Chrome"

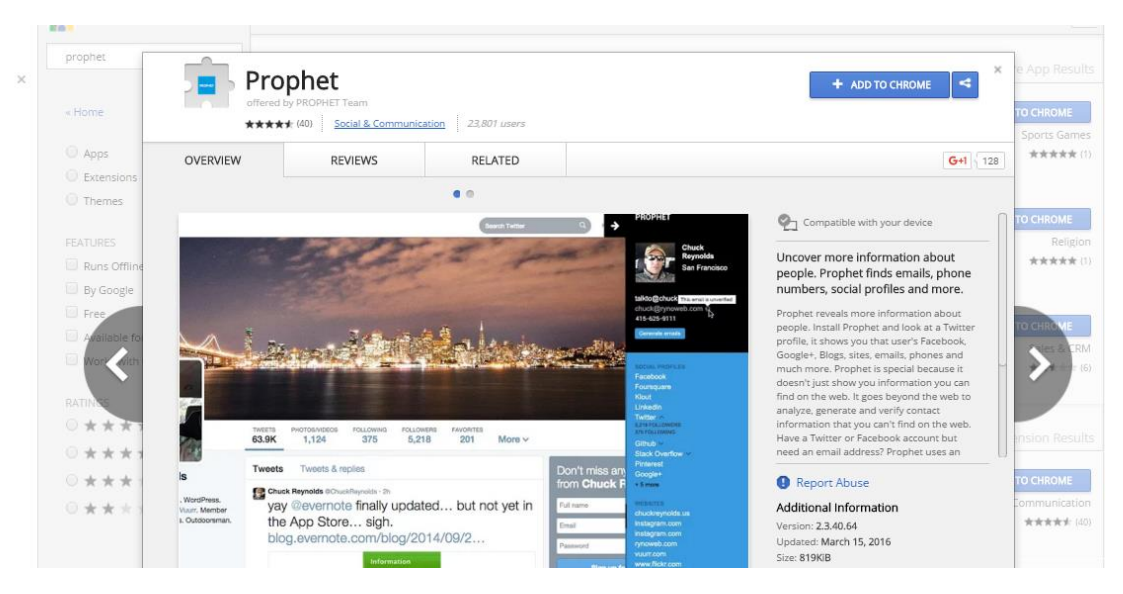

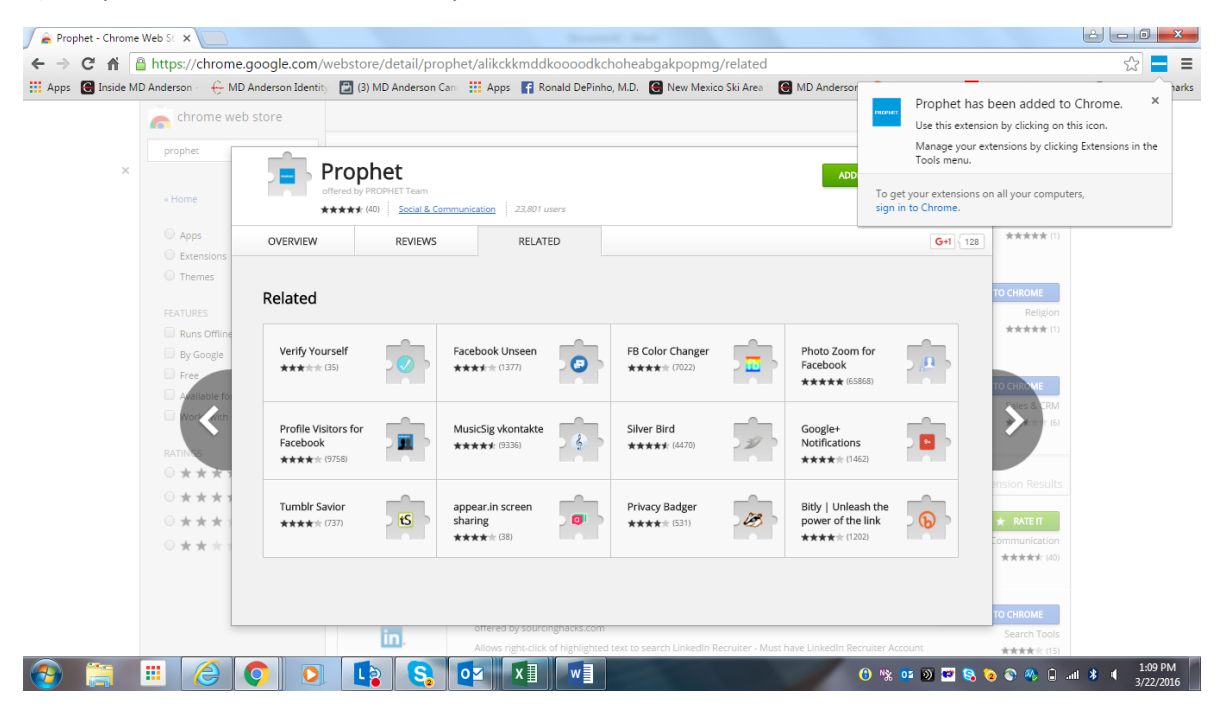

#### 5). Prophet has now been added to your Chrome Extensions

## **Using Prophet:**

- 1). Look up a profile on Linkedin
- 2). On the LinkedIn Screen, click on arrow in top right corner

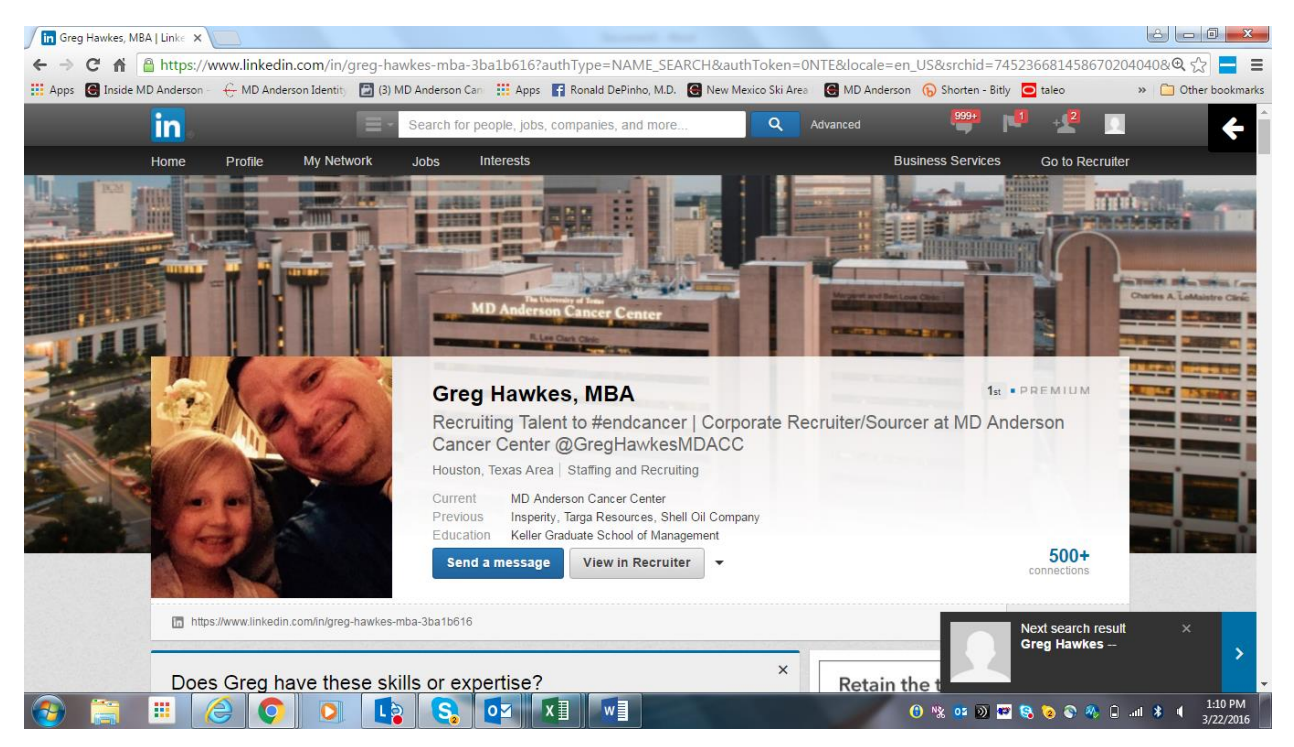

3). Prophet is thinking! If the email is not "found," prophet can try and guess (click "find email" button)

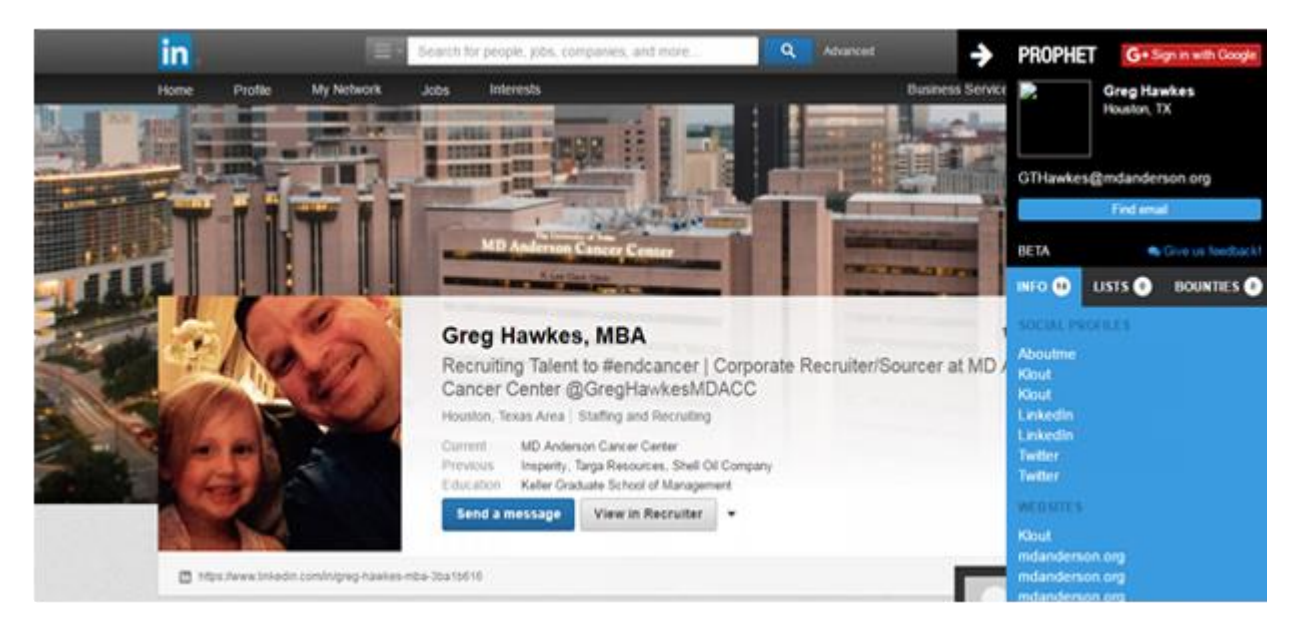